## Procédure pour créer un compte ALBE Orientation et Sports Natures sur le site internet

Allez sur le site : <a href="https://www.albeorientation.org/">https://www.albeorientation.org/</a>

## Cliquer sur « Se connecter » en haut à gauche du site

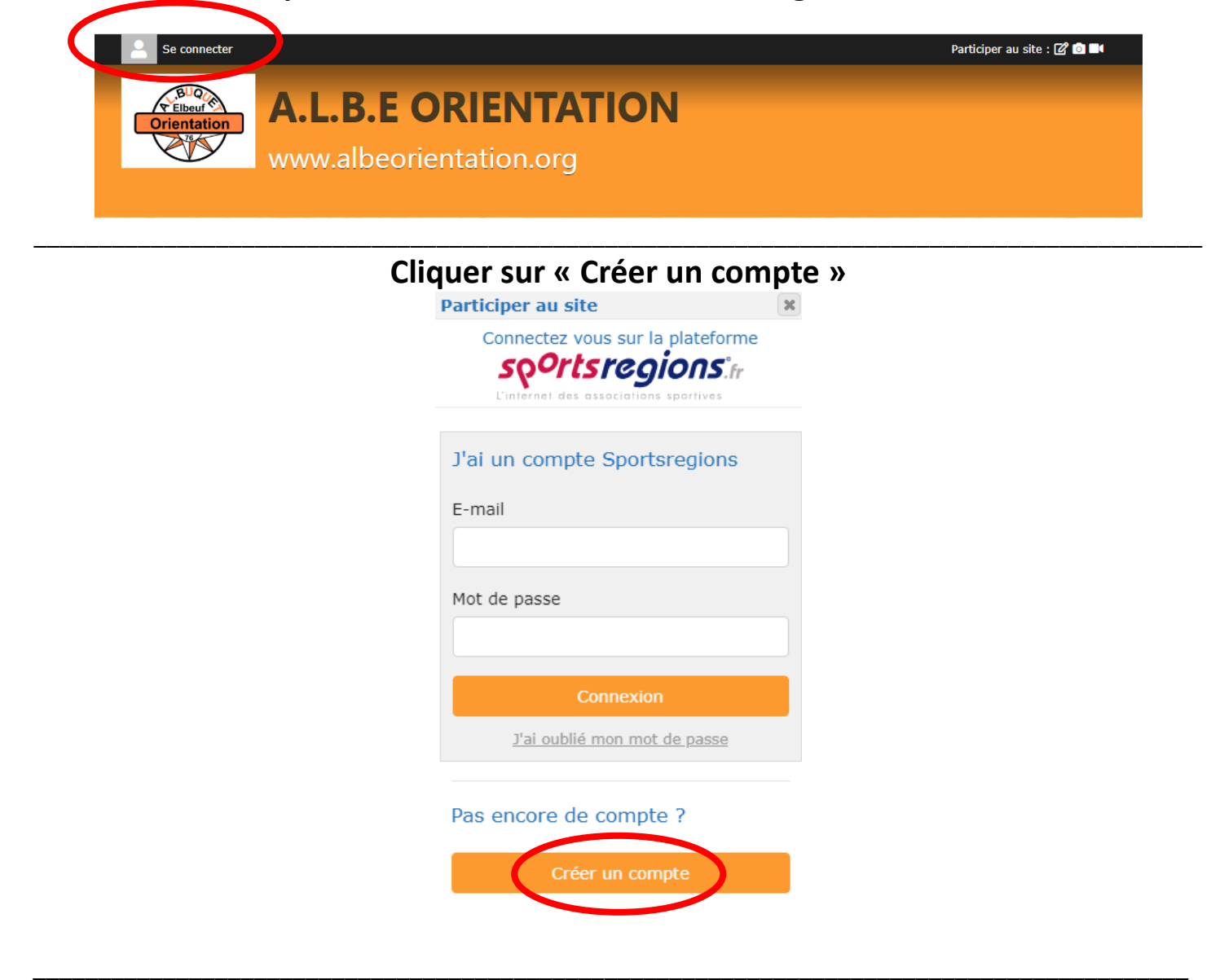

Renseigner votre Nom, Prénom, adresse mail, définir votre mot de passe, accepter les conditions générales d'utilisation Puis cliquer sur « Créer un compte »

| Participer au site                                             | ×                           |
|----------------------------------------------------------------|-----------------------------|
| Connectez vous su                                              | r la plateforme             |
| sportsre                                                       | <b>GÍONS</b> .fr            |
| L'internet des associati                                       | ons sportives               |
| Créer un compte                                                |                             |
| Nom                                                            |                             |
| ALBE                                                           |                             |
| Prénom                                                         |                             |
| Orientation                                                    |                             |
| E-mail                                                         |                             |
| albe.orientation@gm                                            | ail.com                     |
| Mot de passe                                                   |                             |
| •••••                                                          |                             |
| Confirmer                                                      |                             |
| •••••                                                          |                             |
| J'accepte les condi<br>d'utilisation de la pl<br>Sportsregient | tions générales<br>ateforme |
| Créer un c                                                     | ompte                       |
| <u>j'ai déjà un</u>                                            | compte                      |

Accepter de transmettre au club vos informations personnels (celles-ci serviront uniquement à une utilisation interne à l'ALBE Orientation et sports natures) Cliquer sur Valider

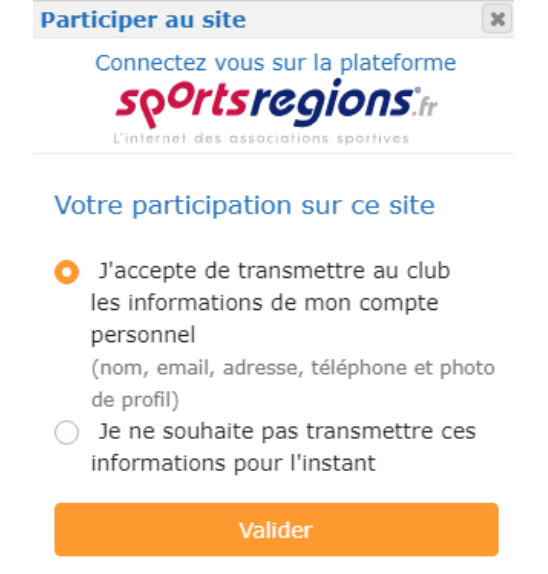

Vous recevrez aussitôt un mail de « club@sportsregions.fr » à l'adresse que vous avez indiquée. (<u>Pensez à vérifier dans vos Spams</u>)

Ouvrez le mail et cliquez sur « Activer mon compte »

Nous recevrons alors une alerte et nous chargerons d'associer votre compte à

notre club 😉

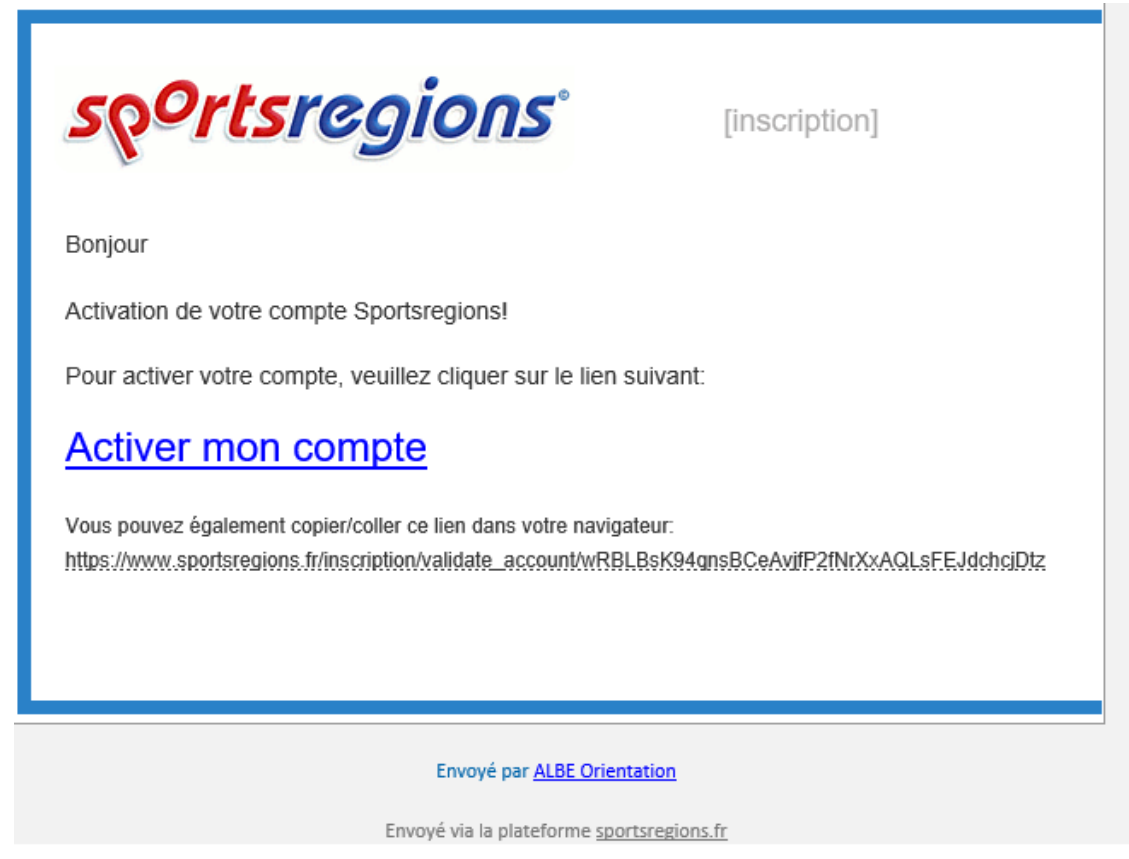

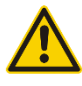

Attention : afin de bien recevoir nos mails pour les entrainements ou de réunion, enregistrer l'adresse « club@sportsregions.fr » dans vos contacts ou en tant qu'adresse légitime pour ne plus recevoir les mails dans vos spams.

Vous pouvez également télécharger l'application « Sport région » sur votre téléphone, vous recevrez alors directement les alertes d'entrainement.